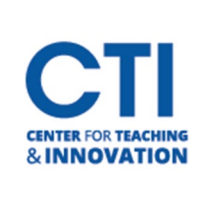

**Build Content** 

Create

ltem File

Audio Image

Web Link

Lesson Plan

Syllabus Course Link Cengage LTI Edfinity Assignments Ment Io Flatworld Homework SAGE Vantage Launch-to-Stukent Pearson GoReact Edpuzzle

Learning Module

Persuall Course Content Tool

zyBooks Pearson Links McGraw Hill SIMnet LTIA Content Package (SCORM) McGraw Hill Connect LTIA Document Package Wiley Assignments Wiley Resources Tools v

Assessments V
New Page

Content Folder

Module Page

Blank Page

Flickr Photo SlideShare Presentation

YouTube Video

Mashups

## McGraw Hill Connect LTIA

## This guide will show how to connect the new McGraw Hill Connect LTIA to your course. Starting with the Winter of 2023/24 & Spring 2024 semesters, this will be the way to pair your McGraw Hill Connect course and add content to your Blackboard shell.

Open your course and navigate to a Content Area in your course where you want a main access point for McGraw Hill Connect.

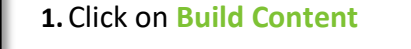

- 2. Click on McGraw Hill Connect LTIA
- 3. Choose Pair with a Connect Section

| Kaltura Media | Max connect                                                                                                    |
|---------------|----------------------------------------------------------------------------------------------------|
|               |                                                                                                    |
|               | Quick links                                                                                                    |
|               | Pair with a Connect Section Unlink automatic sign-in                                                                                                    |
|               | Associate this course with a McGraw Hill Connect Linked Connect email address: dimauronie@ccsu.edu.                                                                                |
|               | Section. Unlink the email address that is used to automatically<br>sign you into Connect from Blackboard. This will prevent<br>manual syncing and remove direct access to Connect. |
|               | Delivered with LTI Advantage.                                                                                                    |
|               |                                                                                                    |
|               |                                                                                                    |
| 2             |                                                                                                    |

4. Follow the prompts to either Pair with existing Connect course or Pair with a new Connect course. Instructor guides can be accessed here: <u>https://www.mheducation.com/highered/support/connect</u>

|                                                                                                    | 🚈 connect                                                                                                    |                                  |
|----------------------------------------------------------------------------------------------------|----------------------------------------------------------------------------------------------------|----------------------------------|
| Connect <sup>®</sup>                                                                                                    | You have paired your Blackboard course with Co<br>Bb Sandbox DiMauron<br>Bb Seck to Blackboard & DiMauro<br>Brack to Blackboard & Co to Section                                                                                                    | onnect!<br>Sandbox<br>ion Home ≻ |
| Pair your Blackboard Course with Connect         Pair with existing Connect course         or         Pair with new Connect course | Next steps for the Blackboard course you just paired:<br>Create assignment links<br>- if you don't have any Connext assignment links in your Blackboard course and you woul<br>like to insert them for student access grade our: <u>INSTRUCTIONSVIDEO</u><br>- if you don't want Connext assignment links with automatically generated gradebook<br>columns in your Blackboard course, you are done! | ld                               |
|                                                                                                    | Oops Did you just pair this Blackboard section to the wrong Connect section.? Unpair New                                                                                                    | r                                |

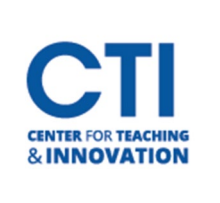

## McGraw Hill Connect LTIA

**NOTE**: There is a "New Experience" for McGraw Hill. If your Connect page looks unfamiliar, there is an option to turn the "New Experience" off and return to the old Connect style. The option is at the top right of the page.

| Back to CENTRAL CONN STATE UNIV                                                              |                                                                                                    |  |  |  |
|----------------------------------------------------------------------------------------------|----------------------------------------------------------------------------------------------------|--|--|--|
| General Connect                                                                              | (H) ND                                                                                                    |  |  |  |
| My Courses   Used for Testing Section DiMauro_Sandbox                                        | New Experience                                                                                                    |  |  |  |
| Dashboard Assignments Library Performance ✓ Polling Beta                                     | Messages To grade                                                                                                    |  |  |  |
| Dashboard                                                                                    |                                                                                                    |  |  |  |
| Section performance                                                                          | Section information 8                                                                                                    |  |  |  |
| Assignment performance Assignment activity Student performance                               | ① Please update instructor information X                                                                                            |  |  |  |
| Assignment performance<br>No reports have been generated.                                    | Instructor  Nicole DiMauro CENTRAL CONN STATE UNIV Section users Manage users                                                       |  |  |  |
| Assignment overview                                                                          | Section registration link ()<br>If pairing with an LMS, do not use the section<br>registration link. Visit the student instructions |  |  |  |
| This section has no assignments.<br>Go to your assignments page to start adding assignments. | page for more details                                                                                                    |  |  |  |
| Help Use getting started and training page for help setting up your class.                   | Paired with: Bb                                                                                                    |  |  |  |
| Visit contact page to find your local representative.                                        | Syllabus 1                                                                                                    |  |  |  |
|                                                                                              | Course materials                                                                                                    |  |  |  |
|                                                                                              | Introduction to Managerial<br>Accounting<br>Edition: 9<br>Author: Peter Brewer<br>Launch eBook                                      |  |  |  |